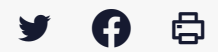

# [PARAPHEUR] : Gérer les préférences depuis le menu « utilisateur »

 $\stackrel{\scriptstyle{\scriptstyle{\pm}}}{}$  Télécharger le tutoriel PDF 286.18 ko

Accéder à la page service

#### Le menu "Utilisateur"

| i-Pa | apheur 🕋 Bureau                       | ▼ Filtrer     |                    |                    |             | - Crée          | r un dossier Utilisa | ateur •    | Q Rechercher un doss | sier            |
|------|---------------------------------------|---------------|--------------------|--------------------|-------------|-----------------|----------------------|------------|----------------------|-----------------|
|      | ▼ Filtre actif : Toutes les bannettes |               |                    |                    |             |                 | 08 Préférences       | U          | tre non sauvegardé   | ~               |
|      |                                       |               |                    |                    |             |                 | I Mes Statistiques   |            | Pag                  | je actuelle : 1 |
|      | ↓ <sup>A</sup> Nom                    | État          | Type/Sous-Type     | Bureau courant     | Date limite | Date de créatio | Politique de confide | entialité  | courante             |                 |
|      | TEST_TUTO2 🖋                          | ۵ 🗹           | PDF_31952 / Actes  | PES_Signature_1151 | 11/03/2022  | 01/03/2022      | ? À propos - Aide    |            | transmettre          |                 |
|      | TEST_TUTO3 🖋                          | ♦ 🖋           | PDF_31952 / Actes  | PES_Signature_1151 | 24/03/2022  | 08/03/2022      | Se déconnecter       |            | transmettre          |                 |
|      | test 2                                | 83 ک          | PDF_1151 / Marches | Agent_1151         |             | 16/11/2021      | 1                    | Dossiers e | n fin de circuit     |                 |
|      | TEST4                                 | @ <b> </b> 63 | PDF_1151 / Marches | Agent_1151         |             | 16/11/2021      | 1                    | Dossiers e | n fin de circuit     |                 |

Accédez au menu « **Utilisateur** » pour gérer vos préférences, les statistiques et la délégation de signature.

## Le menu "Préférences"

Nous allons nous intéresser aux préférences.

| Préférences                | Modifier mon mot de pas  | Modifier mon mot de passe         |  |  |  |  |
|----------------------------|--------------------------|-----------------------------------|--|--|--|--|
| A Modifier le mot de passe | Mot de passe actuel      | Mot de passe actuel               |  |  |  |  |
| Ţ. Thème                   | Nouveau mot de passe     | Nouveau mot de passe              |  |  |  |  |
| 🌆 Tableau de bord          |                          |                                   |  |  |  |  |
| Dossiers à extraire        | Confirmez le nouveau mot | Confirmez le nouveau mot de passe |  |  |  |  |
| ☑ Mails de notifications   | de passe                 |                                   |  |  |  |  |
| 🔚 Image de signature       |                          | 🖹 Enregistrer les modifications   |  |  |  |  |
| i≡ Ordre des bureaux       |                          |                                   |  |  |  |  |
|                            |                          |                                   |  |  |  |  |

- « Mes Préférences » gère :
- la modification de mot de passe
- le thème de votre parapheur
- La personnalisation des dossiers à extraire
- la personnalisation des notifications
- la signature image
- l'ordre d'affichage des bureaux

#### Gérer les notifications

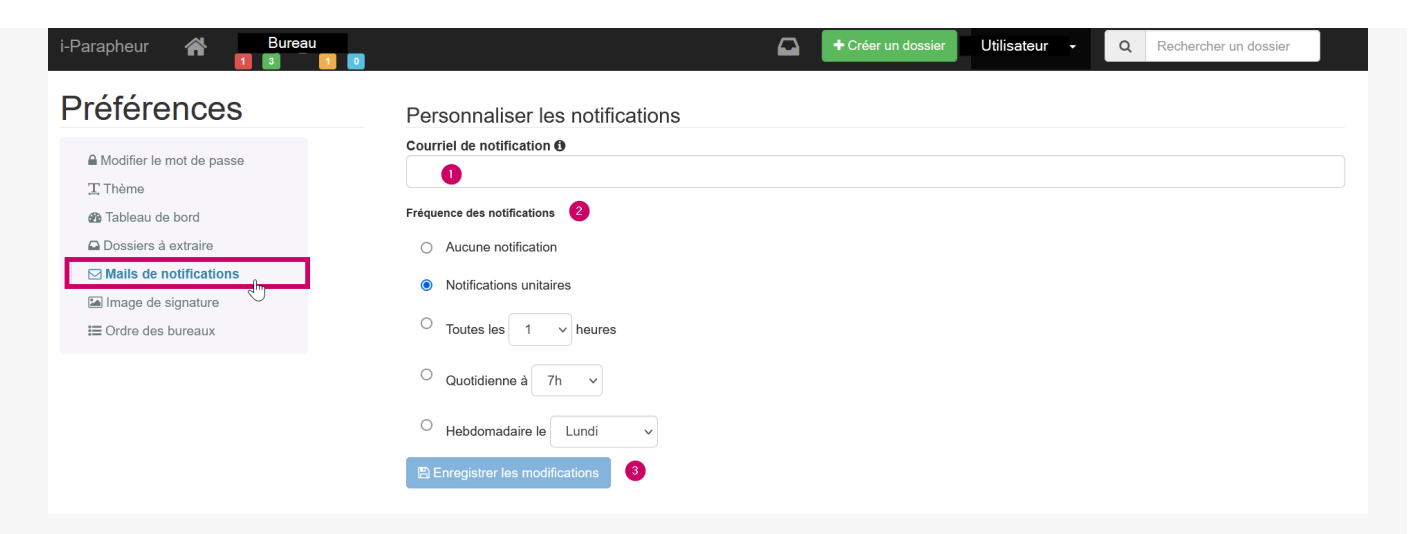

Cliquez sur l'onglet « Mails de notifications « .

Vous pouvez modifier la fréquence des notifications. Vous avez le choix entre aucune notification, une seule notification ou des notifications périodiques.

Cliquez sur « **Enregistrer les modifications** », un message apparaitra pour confirmer les modifications.

### Gérer la signature image

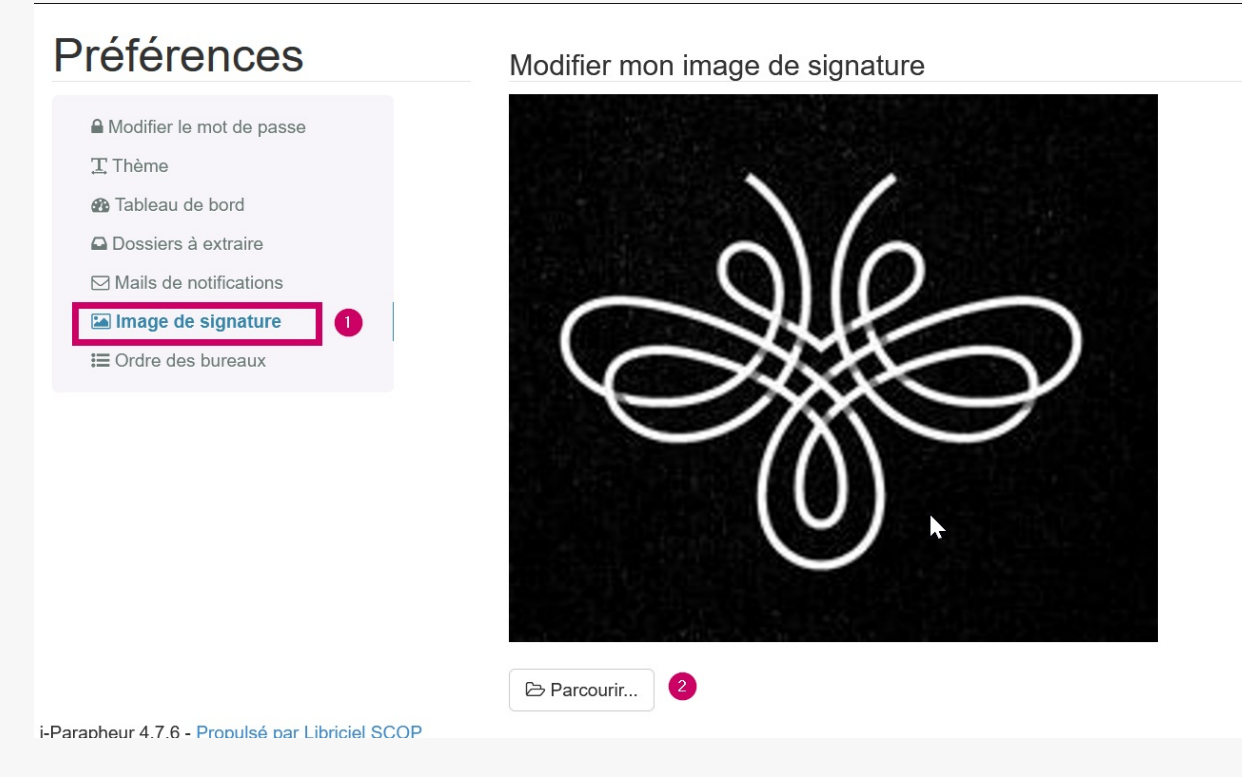

C'est ici que vous pourrez modifier votre image signature.

## 测

Nous vous conseillons le **format png** car celui ci gère très bien la transparence dans le cas d'une signature manuscrite.